## MyDSO Faculty Portal: Uploading Tests from the Portal

Students who plan to take a test at the DSO Test Center will schedule their test **at least four business days in advance** of the test. Once the request is approved by DSO staff, faculty will receive an email notification of the scheduled test with several key pieces of information, including the date and time the student has requested to take it. Faculty should log onto the MyDSO Portal to approve the request.

1. To upload an exam file from the portal, start by logging in and clicking the **Continue to View Student Accommodations** button. In the left-hand sidebar, click **Alternative Testing**.

| OVERVIEW              |                                                                                                    |                                                                                                    |
|-----------------------|----------------------------------------------------------------------------------------------------|----------------------------------------------------------------------------------------------------|
| LOGIN AS INSTRUCTOR   |                                                                                                    |                                                                                                    |
| BACK TO MY PROFILE >  | Previous Term Term: 2024-2025 - Fail                                                                                                    | Next Term                                                                                                    |
| HOME                  | STUDENTS WHO REQUESTED ACCOMMODATIONS                                                                                                    |                                                                                                    |
| > Alternative Testing | RUTHE SEARCH >                                                                                                    |                                                                                                    |
| > recrim              | 0 ℃ EXPORT DATA: STUDENTS                                                                                                    | ~                                                                                                    |
| SIGN OUT >            | Records Found 1 (Storing 1-1)                                                                                                    | Show Per Page: 2000 V Page: 1                                                                                   |
|                       | View PDF CRN Stabject Course Section Student's full Name Status                                                                                                    | Request Last Alternative Flex<br>Date Updated Testing Plan                                                      |
| 1                     | View PDF 16508 WGST 205 01 Sample Budent Acloswindged                                                                                                    | 08/05/2024 08/05/2024 Yes Yes                                                                                   |
| NOVE                  | STUDENTS WHO REQUESTED ACCOMMODATIONS           BETWE SCARD: >           O()         EXPORT DATA: STUDENTS           Records Found: 1 (Browing 1-1)           Vew         POP         Exelon: Course           Vew         POP         Exelon: Course         Students full Name           Vew         POP         1058         Word: 125         0.1           Vew         POP         1058         Word: 125         0.1 | Elson Pie Page. 2000 Page 1<br>Beganst Last Abernative Fil<br>Date Updated Abernative Fil<br>06/05/2024 Vies Ve |

2. Under the **Upcoming Exams Scheduled** heading, there is a box titled **Upcoming Exam File Upload**. From there, a file can be uploaded and named.

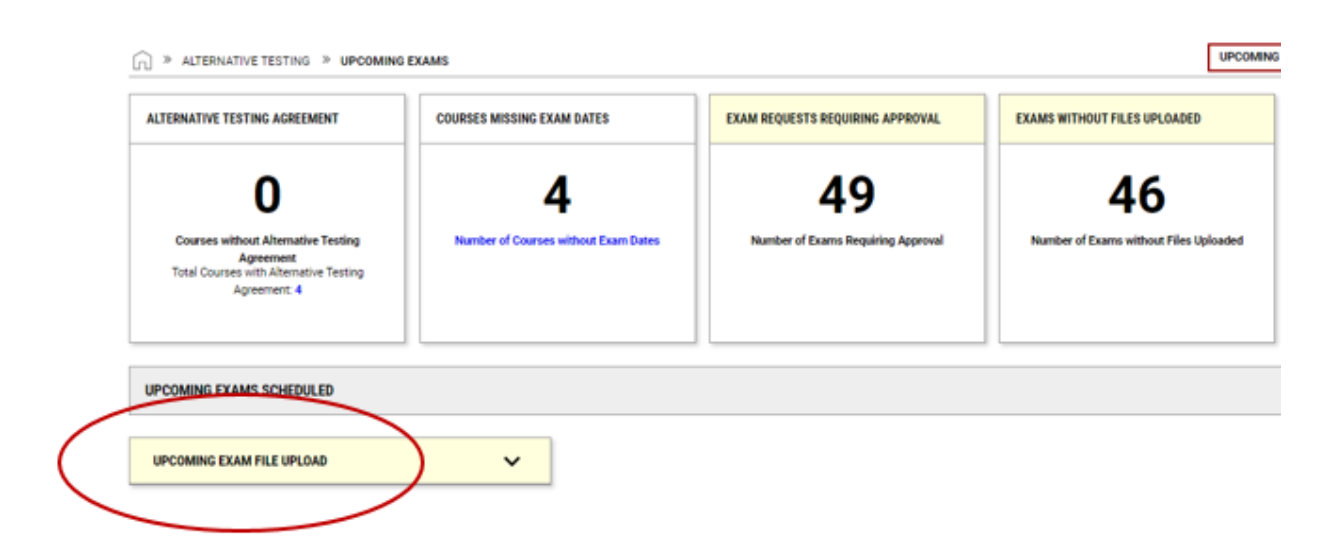

3. Select at least one exam in the list of requests via the **check box** on its left side. Click **Upload File**.

| Please select <b>at least one exam</b> from the table below. Any exam<br>uploaded through this method will only apply to the selected exa<br>File Title *:                                            | is<br>ims.                                          |
|----------------------------------------------------------------------------------------------------|-----------------------------------------------------|
| File Title * :                                                                                                    |                                                     |
|                                                                                                    |                                                     |
| Select File*: ⑦                                                                                                    |                                                     |
| Choose File No file chosen                                                                                                    |                                                     |
| UPLOAD FILE >                                                                                                    |                                                     |
|                                                                                                    |                                                     |
| Records Found: 49 (Showing: 1 - 49)                                                                                                    |                                                     |
| Detail                                                                                                    | Proctor                                             |
| Completed Detail                                                                                                    | Not Assigned                                        |
| View ne v                                                                                                    |                                                     |
|                                                                                                    |                                                     |
| Completed Detail                                                                                                    | Not Assigned                                        |
| Completed Detail View File ~                                                                                                    | Not Assigned                                        |
| Completed Detail View File ~ Completed Detail                                                                                                    | Not Assigned                                        |
| Completed     Detail       View File ~     Detail       View File ~     Detail                                                                                                    | Not Assigned<br>Not Assigned                        |
| Completed Detail View File  Completed Detail View File  Instructor Approval Required Detail                                                                                                    | Not Assigned<br>Not Assigned                        |
| Completed     Detail       View File ~     Detail       Completed     Detail       View File ~     Detail       Instructor Approval Required     Detail       Instructor Approval Required     Detail | Not Assigned Not Assigned Not Assigned Not Assigned |

4. A green check mark will appear at the top of the screen to confirm that the file was successfully attached. In the list of upcoming exams, there will now be a **View File** button in the **Status** column for that request.

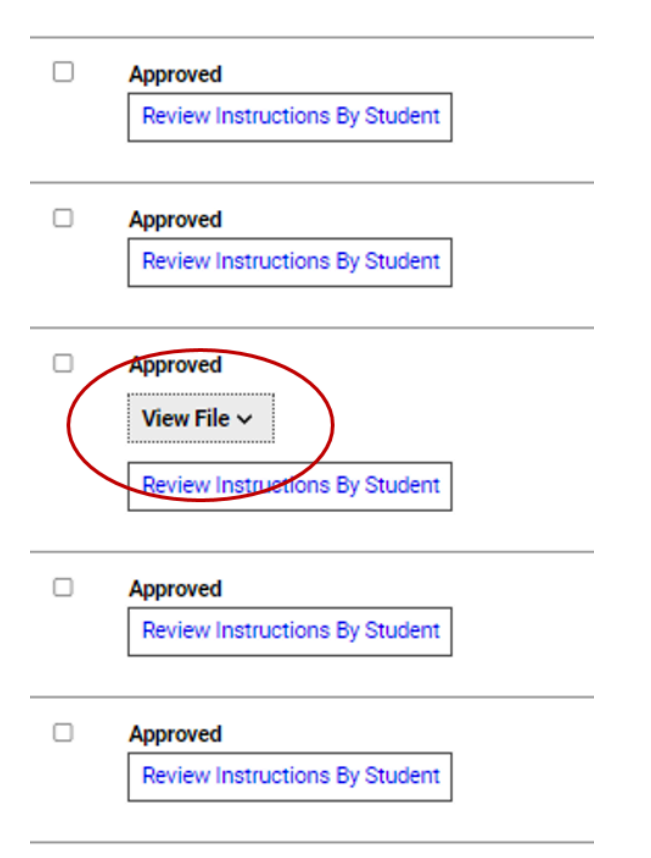

5. If a file needs to be **deleted**, clicking the **View File** button will make an option to delete the file appear. If the original file needs to be replaced by a new one, please delete the original and follow the above steps to attach a new one.

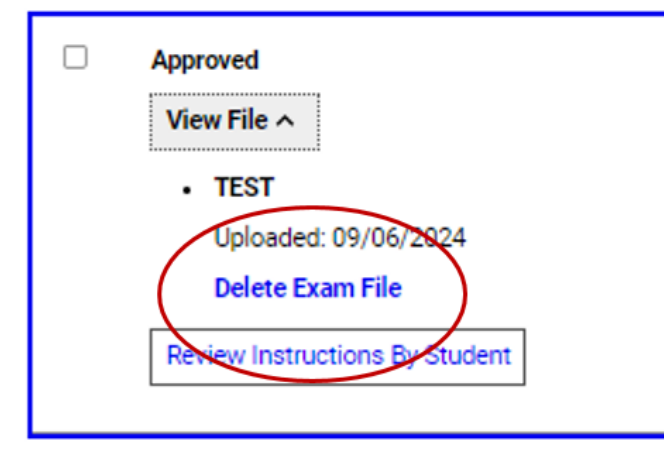